# Accelerate<sup>©</sup> - SPB209A EVB- Quick Start Guide

# Introduction

This guide will help you to set-up and use the SPB209A Evaluation Kit (EVB) for first time experience. It describes how to connect the device and operate it. For this first release only Wi-Fi driver is validated for operation. Bluetooth and NFC will be added as soon as possible.

# Scope of the Demonstration

The purpose of the demo is to illustrate Wi-Fi connection and perform a first through-put test using a Linux computer with operational SDIO slot and the SBP209 mounted on a SD carrier board (SPB209A EVB). For this first demo UDP is used.

# Requirements

Things you need to have:

- The SPB209A EVB (SPB209A mounted on the SPB111 SD carrier card).
- A dual band antenna to the SMA connector as the on-board dual band antenna not yet is fully validated.

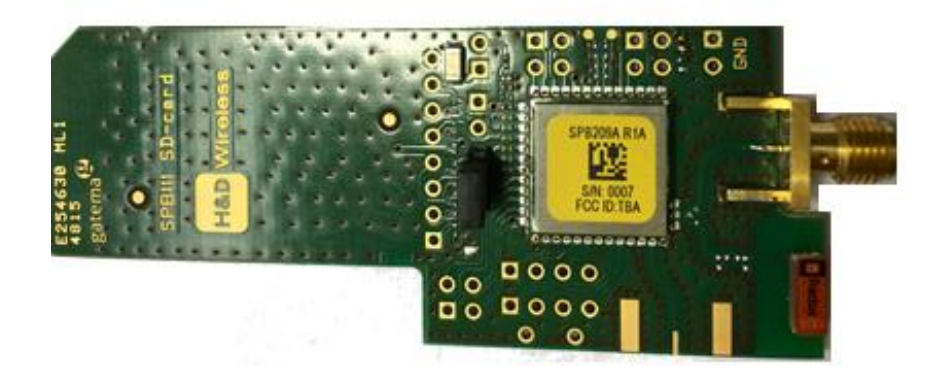

- A Linux computer with an operational SDIO slot (SDIO operation verified on Lenovo T530, X220, X230 type of computers). Linux kernel 3.10.33 and later and IPERF installed.
- An 802.11 ac AP connected with Ethernet to a Linux Host computer with IPERF installed.

### **Demonstration Example WiFi**

In this example an IPERF client resides on the SPB209A Linux computer and a remote IPERF server running on a computer connected to the Ethernet port of an 802.11 ac AP.

# **Running the SPB209A EVB IPERF Client Side**

- Power up the Linux Computer
- Start a Terminal Window

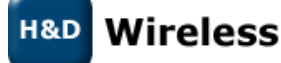

 Disable the Bluetooth driver by going to the following path: /lib/modules/<kernel\_version>/kernel/drivers/bluetooth/ and rename the modules btmrvl.ko, btmrvl\_sdio.ko to \*.kox.

PRELIMINARY

• Insert the SPB209A EVB SD carrier card into the SDIO slot

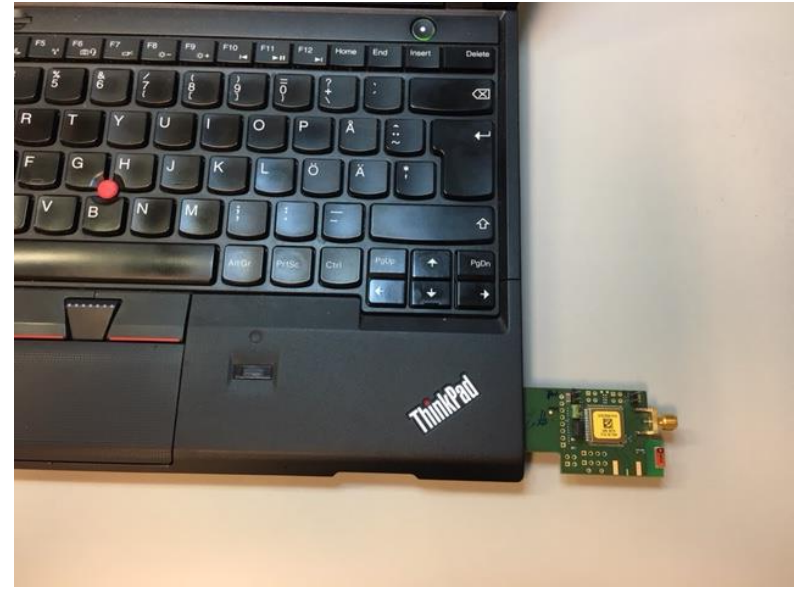

- The SPB209A EVB uses drivers and firmware that is included in the standard Linux distribution from version 3.19

- Modules loaded at SPB209A EVB card insert are: mwifiex, mwifiex\_sdio.

- This can be validated with the "Ismod" command. Also check that btmrvl and btmrvl\_sdio isn't loaded (if loaded demount card from SDIO slot and enter command "sudo rmmod btmrvl\_sdio and then "sudo rmmod btmrvl".

• Validate that the SPB209A EVB card have been installed by checking the sys log,enter "dmesg" command in Terminal Window. It should look like below

```
[128281.045202] mmc0: new high speed SDIO card at address 0001
[128281.045705] mwifiex: rx work enabled, cpus 8
[128281.046930] Bluetooth: vendor=0x2df, device=0x912e, class=255, fn=2
[128282.116764] Bluetooth: FW download over, size XXXXX bytes
[128282.116796] mwifiex_sdio mmc0:0001:1: FW already running! Skip FW dnld
[128282.844663] mwifiex_sdio mmc0:0001:1: WLAN FW is active
[128282.924085] mwifiex_sdio mmc0:0001:1: info: MWIFIEX VERSION: mwifiex 1.0
(15.68.4.p112)
[128282.924089] mwifiex_sdio mmc0:0001:1: driver_version = mwifiex 1.0 (15.68.4.p112)
```

- Start the 802.11 AC AP and a IPERF Server as per section "Running the IPERF Server Side via 802.11 ac AP"
- Start a WLAN connection either by using the Network manager located up in the right hand corner or follow the manual set-up below:

```
sudo ifconfig mlan0 up
sudo iwconfig mlan0 essid NETWORK_NAME key WIRELESS_KEY
sudo dhclient mlan0
```

- Run command "ifconfig" to verify that IP-address has been successfully assigned for the SPB209A EVB interface.
- Then start a IPERF Client as per below:

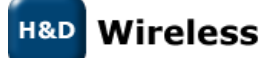

1543-SPB209A Rev B - Quick Start Guide

#### iperf -c <ip-address> -u -i 1 -t 10

- -c means you are running in client mode, connecting to a "host" which is the IP Address following the –c.
- -u Set-up for UDP traffic
- -i 1 means the seconds between periodic graphing and reporting the bandwidth.
- -t 10 means the time in seconds to perform the IPerf test the default is set to 10 seconds.
  - RX TCP through-put data speed is presented continuously in the Terminal window for given time "-t 10"

#### Running the IPERF Server Side via 802.11 ac AP

- Power up the 802.11 ac AP (follow AP installation and configuration guide)
- Power up the Linux Host Computer
- Start a Terminal Window
- Enter if config command to get IP address to be used in the IPERF client session
- Start IPERF Server with command "iperf –s –u"

### **Demonstration Example BT**

- Power up the Linux Computer
- Start a Terminal Window
- Disable the WiFi driver by going to the following path: /usr/lib/modules/<kernel\_version>/kernel/drivers/net/wireless/mwifiex/ and rename the modules mwifiex.ko, mwifiex\_pcie.ko, mwifiex\_sdio.ko, mwifiex\_usb.ko to \*.kox.
- Insert the SPB209A EVB SD carrier card into the SDIO slot

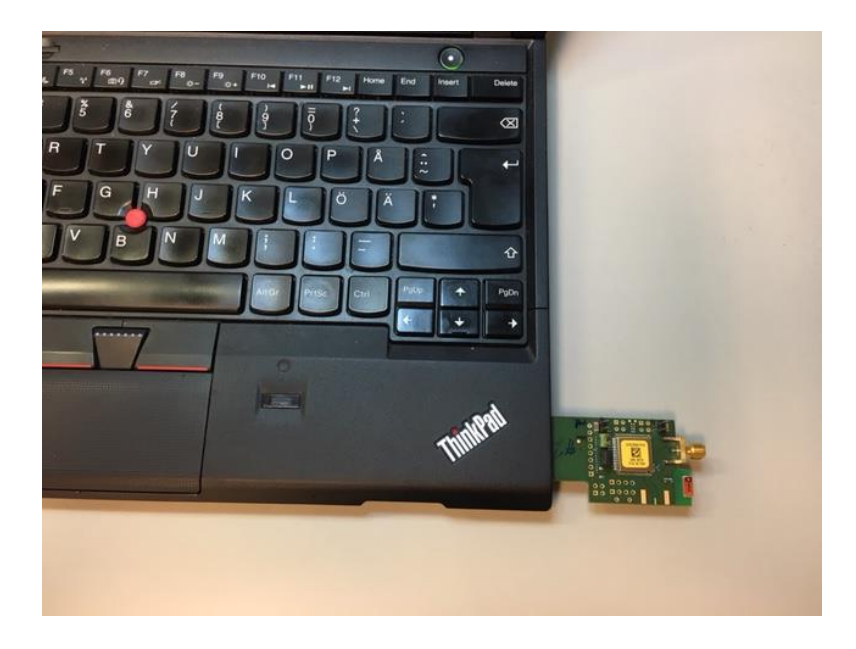

- The SPB209A EVB uses drivers and firmware that is included in the standard Linux distribution from version 3.19

- Modules loaded at SPB209A EVB card insert are: btmrvl, btmrvl\_sdio.

- This can be validated with the "Ismod" command. Also check that mwifiex.ko, mwifiex\_sdio.ko isn't loaded (if loaded demount card from SDIO slot and enter command "sudo rmmod mwifiex\_sdio and then "sudo rmmod mwifiex".

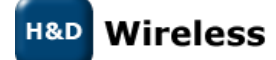

1543-SPB209A Rev B - Quick Start Guide

- Validate that the SPB209A EVB card have been installed by checking the sys log, enter "dmesg" command in Terminal Window.

- Install hcitool dev and check for any new hci device

- (https://help.ubuntu.com/community/BluetoothSetup)
- Use hcitool dev to test Bluetooth functionality

#### Contacts

sales@hd-wireless.se

support@hd-wireless.se

www.hd-wirless.se

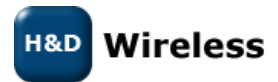

1543-SPB209A Rev B - Quick Start Guide